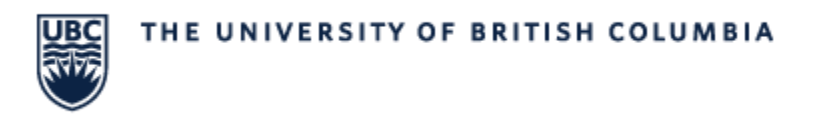

#### COURSE SECTION DETAILS – How to Update Delivery Mode

Courses can be filtered on the "Meeting Pattern and Location" column to display On Campus Courses, Online Synchronous Courses or Arranged Courses

#### Find On Campus Courses

| AK                                   | AL                              |   |  |
|--------------------------------------|---------------------------------|---|--|
| structor                             | Meeting Pattern and<br>Location |   |  |
| -                                    |                                 | Ŧ |  |
| <mark>2</mark> ↓ <u>S</u> ort A to Z |                                 |   |  |
| Z↓ Sort Z to A                       |                                 |   |  |
| Sor <u>t</u> by Color                |                                 | > |  |
| Sheet <u>V</u> iew                   |                                 | > |  |
| Clear Filter F                       | rom "Meeting Pattern a"         |   |  |
| Filter by Color                      | r                               | > |  |
| Text <u>F</u> ilters                 |                                 | > |  |
| Floor                                |                                 | × |  |
| (Select                              | All Search Results)             |   |  |
| 🗌 Add cu                             | urrent selection to filter      |   |  |
|                                      | Floor 1-Room 026   Mon   1      |   |  |
| ADM-I                                | Floor 1-Room 026   Mon   1      |   |  |
| ADM-I                                | Floor 1-Room 026   Mon   2      |   |  |
| ADM-I                                | Floor 1-Room 026   Mon   2      |   |  |
| ADM-I                                | Floor 1-Room 026   Mon W        |   |  |
| ADM-I                                | Floor 1-Room 026   Mon W        |   |  |
| ADM-I                                | Floor 1-Room 026   Thu   2:     |   |  |
| ADM-I                                | Floor 1-Room 026   Tue   10     |   |  |
| ADM-                                 | Floor 1-Room 026   Tue   10     |   |  |
| ADM-                                 | Floor 1-Room 026   Tue   2:0    |   |  |
| ADM-                                 | Floor 1-Room 026   Tue   5:0    |   |  |
|                                      |                                 |   |  |
|                                      |                                 |   |  |
|                                      | OK Cancel                       |   |  |

- All location names contain the word "Floor"
- Type in "Floor" our use a Text Filter to select all records the contain the word "Floor"

## Find Online Synchronous Courses

| AK                                                                                                    | AL                                                                                                    | AM                                                                |
|----------------------------------------------------------------------------------------------------|----------------------------------------------------------------------------------------------------|-------------------------------------------------------------------|
| Instructor                                                                                                    | Meeting Pattern and<br>Location                                                                                                    | Offering Percent                                                  |
| $\begin{array}{c} A \downarrow & \underline{S} \text{ ort } A \text{ to } Z \\ \hline Z \downarrow & \underline{S} \underline{O} \text{ rt } Z \text{ to } A \end{array}$ |                                                                                                    | 100                                                               |
| Sort by Color<br>Sheet View                                                                                                    | >                                                                                                    |                                                                   |
| Filter by Color                                                                                                    | rom "Meeting Pattern a"                                                                                                    |                                                                   |
| ✓ Text Eilters                                                                                                    | >                                                                                                    | <u>E</u> quals                                                    |
|                                                                                                    | All)<br>lioor 1-Room 026   Mon   1  <br>loor 1-Room 026   Mon   1<br>loor 1-Room 026   Mon   2<br>loor 1-Room 026   Mon   2<br>lioor 1-Room 026   Mon W                                                     | Begins With<br>Ends With<br>Cont <u>a</u> ins<br>Does Not Contain |
| ADM-F                                                                                                    | loor 1-Room 026   Mun W<br>loor 1-Room 026   Thu   2:<br>loor 1-Room 026   Tuu   10<br>loor 1-Room 026   Tuu   10<br>loor 1-Room 026   Tuu   2:<br>loor 1-Room 026   Tuu   5:<br>loor 1-Room 026   Tuu   5: | ✓ Custom <u>F</u> ilter                                           |
|                                                                                                    | OK Cancel                                                                                                    |                                                                   |

| Custom AutoFilter                          |                             |   |  | ? | $\times$ |
|--------------------------------------------|-----------------------------|---|--|---|----------|
| how rows where:<br>Meeting Pattern and Loc | cation                      |   |  |   |          |
| does not contain                           | <ul> <li>✓ Floor</li> </ul> |   |  |   | ŀ        |
| O And ○ Or                                 |                             | _ |  |   |          |
| does not equal                             | ~                           |   |  |   | N        |

- - Select "Custom Filter" from the text filters menu
- The first parameter is set to "does not contain" with a value of "Floor"
- The second parameter is to "does not equal" with the value you set to blank
- This will display all Online Synchronous Records

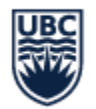

## THE UNIVERSITY OF BRITISH COLUMBIA

# **Find Arranged Courses**

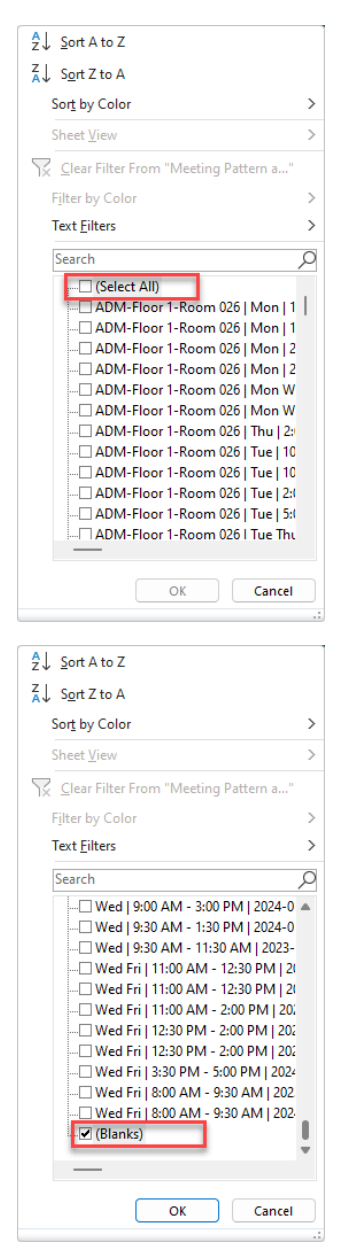

- To find arranged courses, in the filter window, de-select "Select All"
- Scroll to the very bottom of the filter list and select "Blanks"
- This will display all records that are Arranged